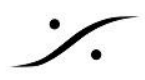

## Windows 11 更新の延期

Merging では、Windows 11 での主要な更新によりシステムが使用できなくなる可能性があるため、更新を延 期することを強くお勧めします。これにより、Microsoftと Merging がそのような更新をさらにテストして承認でき るようになります。 更新は、Windows の Pro, Educational, Enterprise エディションで設定できますが、Home バージョンでは設 定できません。

Windows 11 21H2 には、Pyramix 14.0 / Ovation 10.0 / VCube 10.0/ AMR 10.0 / MAD 2.1 が必要です。 Windows 11 22H2 には、Pyramix 14.0 / Ovation 10.0 / VCube 10.0/ AMR 10.0 / MAD 2.1 が必要です。Windows 11 22H2 / 23H2 には、MassCore Pyramix 14.1/ Ovation 10.1 が必要です。 Windows 11 24H2 には MassCore Pyramix 15.0 が必要です。

※ アップデート ポリシーの設定には 管理者権限が必要です

- グループポリシーエディターでアップデートを設定する
- Windows 11 の新しいメジャーバージョンへのアップデートを阻止する

グループ ポリシー エディター でアップデートを設定する

1. Windows の検索フィールドに GPEDIT とタイプして Edit Group Policy アイコンをクリックします。

| All Apps Documents V<br>—          | √eb More ∽ |        |                   | e |
|------------------------------------|------------|--------|-------------------|---|
| Best match                         |            |        |                   |   |
| Edit group policy<br>Control panel |            |        |                   |   |
| Search the web                     |            |        | Edit group policy |   |
| Ø gpedit - See web results         |            |        | Contorpanel       |   |
| Ø gpedit msc                       |            | 🖸 Open |                   |   |
|                                    |            |        |                   |   |
| ♀ gpedit.msc windows 10            |            |        |                   |   |
| ,                                  |            |        |                   |   |
| ♀ gpedit.msc install               |            |        |                   |   |
| $\mathcal O$ gpedit msc enabler    |            |        |                   |   |
|                                    |            |        |                   |   |
|                                    |            |        |                   |   |
|                                    |            |        |                   |   |

2. コンピューターの構成 > 管理用テンプレート > Windows コンポーネント > Windows Update > Windows Update offered from Windows Update を開きます。

[プレビュービルドや機能更新プログラムをいつ受信するかを選択してください] をダブルクリックしま す。

[有効] にチェックを入れ、

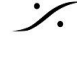

[更新を保留する日数...]を 365 に設定します。

**OK** でこのウィンドウを閉じます。

1.

| 🕵 プレビュー ビル                                                                 | ドや機能更新プログラムをいつ                                                                | 受信するかを選                | 択してください                                                                                                    |                                                                                                    |                                                                                                    | _                                                                                                    |                                                                                                    |                                           | × |
|----------------------------------------------------------------------------|-------------------------------------------------------------------------------|------------------------|----------------------------------------------------------------------------------------------------|----------------------------------------------------------------------------------------------------|----------------------------------------------------------------------------------------------------|----------------------------------------------------------------------------------------------------|----------------------------------------------------------------------------------------------------|-------------------------------------------|---|
| 🚡 T.HI- Đ                                                                  | いや機能更新プログラムをい                                                                 | い受信するがを                | 違択してください                                                                                                    | 前の設定(!                                                                                                    | D)                                                                                                    | 次の設定( <u>N</u>                                                                                                    | )                                                                                                    |                                           |   |
| ○ 末構成( <u>C</u> )<br>● 有効(E)<br>○ 無効(D)                                    | コメント:                                                                         |                        |                                                                                                    |                                                                                                    |                                                                                                    |                                                                                                    |                                                                                                    |                                           | ~ |
|                                                                            | 5/1 10/00/1 232.                                                              | Windows Se             | erver 2016 以                                                                                                    | 降または Window                                                                                                    | rs 10 以降                                                                                                    |                                                                                                    |                                                                                                    |                                           | Ç |
| オプション:<br>機能更新プログラ<br>るまでに、更新を付<br>365<br>プレビュー ビルドま<br>始日:<br>(形式 yyyy-mr | ム がリリースされてからデバイン<br>呆留する 日数を指定してくだれ<br>または機能更新プログラム 一日<br>n-dd 例: 2016-10-30) | Rに提供され<br>さい。<br>寺停止の開 | へルプ:<br>このポリシーを<br>更新の延期   <br>14日間、半更<br>かの逸観半更<br>たはポリシーが<br>るまでパージョ<br>設定すると、指<br>のSのパージョ<br>してください。<br>更新のでは、<br>ですると、<br>花<br>の<br>の<br>の<br>一<br>い<br>っ<br>い<br>し<br>っ<br>が<br>の<br>し<br>て<br>が<br>で<br>う<br>っ<br>い<br>し<br>っ<br>が<br>う<br>っ<br>し<br>て<br>が<br>た<br>さ<br>ふ<br>っ<br>、<br>れ<br>い<br>ら<br>見<br>た<br>し<br>、<br>が<br>の<br>し<br>、<br>た<br>う<br>い<br>し<br>っ<br>が<br>う<br>っ<br>が<br>う<br>っ<br>が<br>う<br>っ<br>か<br>う<br>っ<br>た<br>し<br>、<br>う<br>っ<br>し<br>、<br>う<br>っ<br>し<br>て<br>い<br>う<br>っ<br>か<br>う<br>っ<br>た<br>し<br>、<br>う<br>っ<br>し<br>て<br>う<br>っ<br>う<br>い<br>し<br>て<br>う<br>っ<br>う<br>し<br>て<br>く<br>た<br>う<br>っ<br>し<br>て<br>う<br>っ<br>し<br>て<br>く<br>だ<br>う<br>い<br>し<br>て<br>う<br>こ<br>う<br>っ<br>し<br>て<br>く<br>だ<br>さ<br>い<br>い<br>よ<br>う<br>こ<br>う<br>っ<br>し<br>て<br>く<br>だ<br>さ<br>い<br>こ<br>う<br>っ<br>し<br>て<br>く<br>だ<br>さ<br>い<br>よ<br>う<br>の<br>、<br>し<br>っ<br>ち<br>う<br>っ<br>い<br>よ<br>う<br>っ<br>い<br>よ<br>う<br>っ<br>し<br>て<br>く<br>だ<br>さ<br>い<br>よ<br>う<br>の<br>い<br>し<br>っ<br>う<br>ち<br>う<br>し<br>て<br>く<br>だ<br>さ<br>い<br>よ<br>う<br>っ<br>い<br>よ<br>う<br>っ<br>う<br>っ<br>し<br>っ<br>う<br>う<br>う<br>う<br>し<br>て<br>う<br>、<br>う<br>っ<br>う<br>っ<br>う<br>う<br>う<br>う<br>う<br>う<br>う<br>う<br>う<br>う<br>う<br>う<br>う | 「一対にして、機能の<br>これにより、デバイン<br>ドヤネルの場合は<br>ドマネルの場合は<br>、プログラムの実行者<br>新している場合、う<br>更新されるまで、ま<br>泡変更しないこど<br>ったしたバージョンカ<br>ン情報については、<br>部止  スケジュールさ<br>るために、機能更発<br>明間は、指定され<br>こで有効です(品質 | D更新をいた<br>ス(は、すべて<br>ま大365E<br>2017アパイン<br>2017アパイン<br>2017アパイン<br>2017アパイン<br>2017アパイン<br>2017アパイン<br>2017アパイン<br>2017アパイン<br>2017アパイン<br>2017アパイン<br>2017アパイン<br>2017アパイン<br>2017アパイン<br>2017アパイン<br>2017アパイン<br>2017アパイン<br>2017アパイン<br>2017アパイン<br>2017アパイン<br>2017アパイン<br>2017アパイン<br>2017アパイン<br>2017アパイン<br>2017アパイン<br>2017<br>2017<br>201 | つ受け取るかを<br>のプレリリースパ<br>引間、チャたは、<br>割し、チャたは、<br>うちょ、こうシングを<br>スポす。または、<br>ない<br>した。<br>がサービえ、ご<br>が<br>サービスの<br>の<br>リース<br>す<br>の<br>リース<br>に<br>す<br>の<br>した。<br>キャたは、<br>の<br>の<br>した。<br>キャたは、<br>の<br>の<br>し<br>ー<br>ジ<br>ー<br>ン<br>ジ<br>ー<br>ン<br>の<br>た<br>ー<br>ビ<br>キャたは、<br>の<br>で<br>し<br>リリースパ<br>ションの<br>た<br>キャたは、<br>の<br>で<br>し<br>リリースパ<br>ションの<br>た<br>キャたは、<br>の<br>ションの<br>や<br>た<br>い<br>た<br>ー<br>ビ<br>ス<br>キャたは、<br>の<br>の<br>で<br>ションの<br>が<br>や<br>た<br>い<br>た<br>の<br>の<br>ラ<br>ン<br>の<br>サービス<br>の<br>の<br>の<br>の<br>サービス<br>の<br>の<br>の<br>の<br>の<br>サービス<br>の<br>の<br>の<br>の<br>の<br>の<br>の<br>の<br>の<br>の<br>の<br>の<br>の<br>の<br>の<br>の<br>の<br>の<br>の | 指 チャネ用イスション・シート おんし パーマン オート・シーク かんしょう かんしょう しんしょう しんしょう ひんしょう しんしょう しんしょう ひんしょう しんしょう しんしょ しんしょ | す。最能学び健少な参 浸すーれまた、たな期ますを、際は、たなりますー、参 信・ドす |   |
|                                                                            |                                                                               |                        |                                                                                                    | ок                                                                                                    | <b>キ</b> ヤ)                                                                                                    | ven                                                                                                    | 適                                                                                                    | Ħ( <u>A</u> )                             |   |

3. [品質更新プログラムをいつ受信するかを選択してください]をダブルクリックします。

[有効] にチェックを入れ、

[受信を延期する日数]を 30 に設定します。

**OK** でこのウィンドウを閉じます。

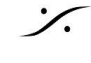

| 🍠 品質更新プロ                                                    | 1グラムをいつ受信するかを選択                                          | マして ください         | - <b>D</b> X                                                                                                    |
|-------------------------------------------------------------|----------------------------------------------------------|------------------|----------------------------------------------------------------------------------------------------|
| 📑 品質更新式                                                     | コグラムをいつ受信するかを選                                           | 択してください          | 前の設定(P) 次の設定(N)                                                                                                    |
| <ul> <li>○ 未構成(<u>C</u>)</li> <li>● 有効(<u>E</u>)</li> </ul> | אלאב:                                                    |                  | ^                                                                                                    |
| 〇 無効( <u>D</u> )                                            | サポートされるバージョン:                                            | Windows S        | verver 2016 以降または Windows 10 以降 へ                                                                                                    |
| オプション:                                                      |                                                          |                  | へしプ:                                                                                                    |
| 品質更新プログラ数:<br>30<br>品質更新プログラ<br>(形式 yyyy-mr                 | iム がリースされた後、受信を<br>jム の一時停止を開始してい<br>m-dd 例: 2016-10-30) | ₩<br>延期する日<br>ます | 品質更新プログラムを受信するタイミングを指定するには、このポリシーを有<br>効にします。<br>品質更新プログラムの受信を最大 30 日間延期することができます。<br>スケジュールされた時刻になっても品質更新プログラムを受信しないように<br>するには、品質更新プログラムを一時的に一時停止できます。一時停止<br>は、35 日間または開始日フィールドをクリアするまで有効です。<br>一時停止している品質更新プログラムの受信を再開するには、開始日フィ<br>ールドをクリアします。<br>このポリシーを無効にした場合、または構成しなかった場合は、Windows<br>Update の動作は変更されません。 |
|                                                             |                                                          |                  | OK キャンセル 適用(A)                                                                                                    |

4. これで、グループ ポリシー エディター を閉じることができます。 変更を適用するには、コンピューターを再起動する必要があります。

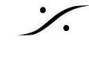

*:*/.

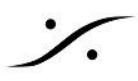

Windows 11 の新しいメジャーバージョンへのアップデートを阻止する

特定の Windows 11 バージョンに固定したい場合は、新しいメジャー バージョンへのアップグレードを阻止する ことができます。

このような更新は自動的にダウンロードされてコンピューターにインストールされませんが、Microsoft Update Assistant を使用して手動で更新することは可能です。

- 1. グループ ポリシー エディターを開き、コンピューターの構成 > 管理用テンプレート > Windows コン ポーネント > Windows Update > Windows Update offered from Windows Update を開きま す。
- 2. [ターゲット機能更新プログラムのバージョンを選択する]をダブルクリックします。
- 3. [有効]を選択します。
- 4. [どの Windows 製品のバージョンから機能更新 プログラムを受け取りますか?] の下に、Windows 11と入力します。
- 5. 【機能更新 プログラムのターゲット バージョン】 に 固定したい Windows 11 バージョンを入力します。 設定 > システム > 詳細情報 を開いて、現在実行している Windows 11 のバージョンを確認してくださ い。

| Select the target Feature Update version                                                                                                    | - 0                                                                                                    | × |                                                                                                    |  |  |  |
|----------------------------------------------------------------------------------------------------|----------------------------------------------------------------------------------------------------|---|----------------------------------------------------------------------------------------------------|--|--|--|
| Select the target Feature Update version                                                                                                    | Previous Setting                                                                                                    |   | - • ×                                                                                                    |  |  |  |
| Not configured     Comment:     Enabled     Disabled     Supported on:     At least Winds     Options:     Which Windows product version would you like to | ows Server 2016 or Windows 10<br>Help:<br>  Enter the product and version as listed on the Windows Update                                                                                                    |   | System > About<br>Device ID<br>Product ID<br>System type 64-bit operating system, x64-based processor<br>Pen and touch No pen or touch input is available for this display<br>Related links Domain or workgroup System protection |  |  |  |
| receive feature undates for? e.g. Windows 10<br>Windows 11<br>Target Version for Feature Updates<br>21H2                                                   | target version page:<br>aka.ms/WindowsTargetVersioninfo<br>The device will request that Windows Update product and<br>version subsequent scans.                                                                                                    |   | Advanced system settings                                                                                                    |  |  |  |
|                                                                                                    | Entering a target product and circum, a control polymens i<br>accept the Microsoft Software License Terms for through the<br>aka.ms/WindowsTargetVersioninfo. If an organization is licensing<br>the software, I am authorized to bind the organization.<br>If you enter an invalid value, you will remain on your current<br>version until you correct the values to a supported product and<br>version. |   | Edition Windows 11 Pro<br>Version 21H2<br>Installed on 14/10/2021<br>OS build 22000.469<br>Experience Windows Feature Experience Pack 1000.22000.469.0<br>Microsoft Services Agreement<br>Microsoft Software License Terms        |  |  |  |
|                                                                                                    | OK Cancel Apply                                                                                                    |   | Related settings                                                                                                    |  |  |  |

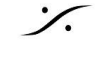